# **Critical Release Notice**

Publication number: 297-2621-901 Publication release: Standard 01.02

# The content of this customer NTP supports the SN06 (DMS) software release.

Bookmarks used in this NTP highlight the changes between the baseline NTP and the current release. The bookmarks provided are color-coded to identify release-specific content changes. NTP volumes that do not contain bookmarks indicate that the baseline NTP remains unchanged and is valid for the current release.

# **Bookmark Color Legend**

Black: Applies to new or modified content for the baseline NTP that is valid through the current release.

Red: Applies to new or modified content for NA017 that is valid through the current release.

Blue: Applies to new or modified content for NA018 (SN05 DMS) that is valid through the current release.

Green: Applies to new or modified content for SN06 (DMS) that is valid through the current release.

# **Publication History**

# March 2004

Standard release 01.02 for software release SN06 (DMS).

Change of phone number from 1-800-684-2273 to 1-877-662-5669, Option 4 + 1.

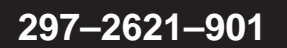

# Digital Switching Systems UCS DMS-250 Turbolink Installation Guide

Standard 01.01 November 1998

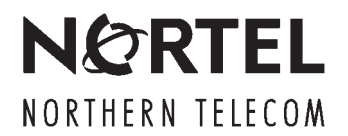

# Digital Switching Systems UCS DMS-250 Turbolink Installation Guide

Publication number: 297–2621–901 Product release: Document release: Standard 01.01 Date: November 1998

© 1998 Northern Telecom All rights reserved

Printed in the United States of America

**NORTHERN TELECOM CONFIDENTIAL:** The information contained in this document is the property of Northern Telecom. Except as specifically authorized in writing by Northern Telecom, the holder of this document shall keep the information contained herein confidential and shall protect same in whole or in part from disclosure and dissemination to third parties and use same for evaluation, operation, and maintenance purposes only.

Information is subject to change without notice. Northern Telecom reserves the right to make changes in design or components as progress in engineering and manufacturing may warrant.

DMS, DMS SuperNode, MAP, and NT are trademarks of Northern Telecom.

# **Publication history**

December 1998

Standard release 01.01

iii

# Contents

| About this document<br>When to use this document vii<br>How to check the version and issue of this document vii<br>How this document is organized vii<br>What precautionary messages mean viii<br>How commands, parameters, and responses are represented ix<br>Input prompt (>) ix<br>Commands and fixed parameters ix<br>Variables ix<br>Responses ix | vii |
|----------------------------------------------------------------------------------------------------|-----|
| Installation of the 1X89BA or BB<br>Overview of Turbolink 1-1<br>Benefits 1-1<br>Security 1-1<br>Installation requirements 1-2<br>Installation of the 1X89BA or BB circuit pack 1-2<br>Initialization of the GDC V.Fast 28.8 modem 1-4                                                                                                    | 1-1 |
| Datafill for Turbolink<br>Load file preparation 2-2<br>Datafill for Table MPC 2-3<br>Datafill for Table MPCLINK 2-5<br>Datafill for Table GDLADEV 2-9<br>Datafill for Table NOPAPPLN 2-10<br>Datafill for Table NOPUSERS 2-11<br>Datafill for Table NOPADDR 2-12<br>Datafill for Table PADNDEV 2-14                                                     | 2-1 |
| Internal modem specific instructions<br>Modem Configuration Methods 3-1<br>Configuration using a VT100 terminal 3-1<br>Materials required 3-1<br>Procedure 3-1<br>Configuration using a laptop computer 3-2<br>Materials required 3-2<br>Additional Instructions 3-2                                                                                    | 3-1 |

| <b>Turbolink initialization procedures</b><br>Initialization 4-1<br>Patch Administration Verification 4-1 | 4-1 |
|----------------------------------------------------------------------------------------------------|-----|
| Appendix A Modem settings                                                                                 | 5-1 |
| List of terms                                                                                             | 6-1 |

# About this document

# When to use this document

This publication provides information to all personnel responsible for the hardware installation, datafill, and initialization of Turbolink in a DMS switch being patched by Richardson Patch Administration.

# How to check the version and issue of this document

The version and issue of the document are indicated by numbers, for example, 01.01.

The first two digits indicate the version. The version number increases each time the document is updated to support a new software release. For example, the first release of a document is 01.01. In the *next* software release cycle, the first release of the same document is 02.01.

The second two digits indicate the issue. The issue number increases each time the document is revised but rereleased in the *same* software release cycle. For example, the second release of a document in the same software release cycle is 01.02.

# How this document is organized

The chapters in this document provide the following information:

- Chapter 1 provides information on the installation of the 1X89BA or BB
- Chapter 2 provides the software datafill for Turbolink
- Chapter 3 provides the internal modem specific instructions
- Chapter 4 provides initialization procedures
- Appendix A provides modem settings

### What precautionary messages mean

The types of precautionary messages used in NT documents include attention boxes and danger, warning, and caution messages.

An attention box identifies information that is necessary for the proper performance of a procedure or task or the correct interpretation of information or data. Danger, warning, and caution messages indicate possible risks.

Examples of the precautionary messages follow.

ATTENTION Information needed to perform a task

#### ATTENTION

If the unused DS-3 ports are not deprovisioned before a DS-1/VT Mapper is installed, the DS-1 traffic will not be carried through the DS-1/VT Mapper, even though the DS-1/VT Mapper is properly provisioned.

DANGER Possibility of personal injury

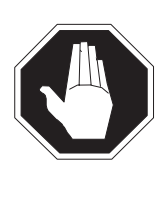

#### DANGER Risk of electrocution

Do not open the front panel of the inverter unless fuses F1, F2, and F3 have been removed. The inverter contains high-voltage lines. Until the fuses are removed, the high-voltage lines are active, and you risk being electrocuted.

WARNING Possibility of equipment damage

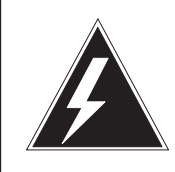

#### WARNING

#### Damage to the backplane connector pins

Align the card before seating it, to avoid bending the backplane connector pins. Use light thumb pressure to align the card with the connectors. Next, use the levers on the card to seat the card into the connectors. CAUTION Possibility of service interruption or degradation

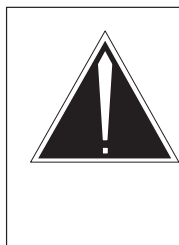

#### CAUTION Possible loss of service

Before continuing, confirm that you are removing the card from the inactive unit of the peripheral module. Subscriber service will be lost if you remove a card from the active unit.

### How commands, parameters, and responses are represented

Commands, parameters, and responses in this document conform to the following conventions.

### Input prompt (>)

An input prompt (>) indicates that the information that follows is a command:

#### >BSY

#### **Commands and fixed parameters**

Commands and fixed parameters that are entered at a MAP terminal are shown in bold type:

#### >BSY CTRL

#### Variables

Variables are shown in lowercase letters:

#### >BSY CTRL ctrl\_no

The letters or numbers that the variable represents must be entered. Each variable is explained in a list that follows the command string.

#### Responses

Responses correspond to the MAP display and are shown in a different type:

FP 3 Busy CTRL 0: Command request has been submitted. FP 3 Busy CTRL 0: Command passed.

#### **x** About this document

The following excerpt from a procedure shows the command syntax used in this document:

1 Manually busy the CTRL on the inactive plane by typing

**>BSY CTRL ctrl\_no** and pressing the Enter key.

where

ctrl\_no is the number of the CTRL (0 or 1)

Example of a MAP response:

FP 3 Busy CTRL 0: Command request has been submitted. FP 3 Busy CTRL 0: Command passed.

# Installation of the 1X89BA or BB

# **Overview of Turbolink**

Turbolink is a high speed file transfer link that utilizes the Nortel Networks Operation Protocol. Turbolink offers communications between Nortel Software Delivery and the DMS customer.

This chapter covers the hardware portion of the Turbolink installation. This procedure is specifically tailored to the DMS customer.

*Note 1:* It is recommended that LINK 3 on the 1X89 circuit pack be used for Turbolink. The example datafill shown later in the procedure will reflect this recommendation.

*Note 2:* You will need to datafill a dedicated line for use by Turbolink (1FR is recommended). This will be the line that Patch Administration will utilize for access.

#### ATTENTION

Always observe ESD procedures when replacing or removing hardware.

#### **Benefits**

Sites without Turbolink require patches to be manually uploaded. The transmit speed for the manual process is 1200 to 2400 bps. Turbolink sites utilize a GDC V.Fast modem which allows a site to be automatically updated at a speed of 19,200 bps. Turbolink is a more efficient use of bandwidth than the manual patching process and enables Nortel to be more responsive to the customer.

#### Security

Turbolink can only be accessed by terminals utilizing the specific 10–12 digit Data Network Address that is datafilled in the DMS. Users must also have a valid userid and password in order to obtain access.

# Installation requirements

You will require the following equipment to successfully complete the hardware portion of the Turbolink installation:

- 1X89BA or 1X89BB circuit pack
- GDC V.FAST Modem
- 1 datafilled feature–free (1FR) line
- NTOX26LY cable

*Note:* If your IOC is equipped with a 1X61AG shelf you will need the NTOX96GS cable.

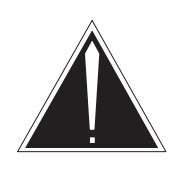

# CAUTION

If you do not understand any of the following steps, contact your next level of support for assistance.

# Installation of the 1X89BA or BB circuit pack

If there is an empty slot in your IOC that has been identified for Turbolink use, continue with step 1. If you need to remove an existing 1X67 in order to free a slot for Turbolink proceed to step 2.

1 For an unused vacant IOC slot:

Insert the 1X89BA or BB into the vacant slot.

Proceed to step 3.

2 For a currently occupied IOC slot (NT1X67):

Remove the card from the slot by entering the following command at the MAP terminal:

#### >mapci;mtc;iod;ioc #;card #

# is the number for the relevant IOC and card you are going to remove.

Press <Return>

Busy and Offline all terminals assigned to the NT1X67 by typing:

#### >bsy #

# is the port number

Press <Return>

#### >offl #

# is the port number

Press <Return>

Repeat the above commands for ports 0 –3 on the card you wish to remove.

- a. Delete table TERMDEV datafill for terminals assigned to the removed 1X67.
- b. Remove the old 1X67 and insert the 1X89 circuit pack.
- 3 Connect the NTOX26LY cable to a connector in link 3 that corresponds to the card slot in which you installed your 1X89BA or BB. Use Table 1-1 to determine the correct connector for your configuration.
- 4 Connect the opposite end of the NTOX26LY cable to the serial port on the GDC V.Fast modem.

*Note:* If your IOC is equipped with a 1X61AG shelf you will need the NTOX96GS cable.

| Card Number | Card Slot | ЮСССТ | Link 3 Conn. |
|-------------|-----------|-------|--------------|
| 0           | 04        | 0     | C07          |
| 1           | 06        | 4     | C11          |
| 2           | 08        | 8     | C15          |
| 3           | 10        | 12    | C19          |
| 4           | 12        | 16    | C23          |
| 5           | 14        | 20    | C27          |
| 6           | 16        | 24    | C31          |
| 7           | 18        | 28    | C35          |
| 8           | 20        | 32    | C39          |
|             |           | —end— |              |

#### Table 1-1 Cable connectivity

Example: If you installed the 1X89 in slot 18 of the IOC using link 3, you would connect the NTOX26LY cable to connector C35 on the back of the IOC.

# Initialization of the GDC V.Fast 28.8 modem

The following procedure details the steps needed to initialize the GDC V.Fast 28.8 modem.

- 1 Install a dedicated, feature–free (1FR) line to be used as access for Turbolink only. Make a note of the DN for the line as it will be needed later.
- 2 Connect your dedicated line to the SN connector on the back of the GDC modem.
- 3 Ensure the NTOX26LY\*\* cable from the IOC is connected to the serial port on the back of the GDC modem.

*Note:* If your IOC is equipped with a 1X61AG shelf you will need the NTOX96GS cable.

- 4 Confirm the power switch on the back of the modem is off and then connect the AC power cord to the back of the modem and insert the other end into a standard 120V outlet.
- 5 Turn the toggle switch on the back of the modem to the on position.

# **Datafill for Turbolink**

The software datafill for Turbolink consists of the following seven tables in the order listed:

- Table MPC
- Table MPCLINK
- Table GDLADEV
- Table NOPAPPLN
- Table NOPUSERS
- Table NOPADDR
- Table PADNDEV

This chapter will cover each table above in detail.

*Note:* Ensure that mpcx33ab has been copied to disk and the volume that it is located in has been listed out at this terminal. If this has not occurred, refer to Section II, Procedure 2.0 Load file preparation for instructions.

# Load file preparation

If you don't already have the mpcx33ab load on a disk volume, mount your pmload tape.

At the map terminal type:

#### >mount 0

Enter mount 1 if you are using MTD 1

Press <Return>

System response:

VOLUME='LIST'

>list t0

Enter list t1 if you are using MTD 1

Press <Return>

>copy mpcx33ab s00dpmload

Press <Return>

System response:

OK

>diskut
Press <Return>

>If s00dpmload Press <Return>

In the above example, the tape was mounted on MTD 0 and the file was copied to volume s00dpmload. You should copy mpcx33ab to the volume where your pmloads are stored.

The volume is then listed in order to add the load name to that terminals symbol table. If you attempt to reference this load from another terminal, you must list the volume out on that terminal.

# **Datafill for Table MPC**

Datafill Table MPC by entering the following commands at the MAP terminal:

At the map terminal type:

#### >Table MPC

Press <Return>

#### >list all Press <Return>

System response:

EMPTY TABLE

#### >add

Press <Return>

System response:

MPCNO:

#### >1

If Table MPC is not an empty table, enter the next consecutive number

Press <Return>

System response:

MPCIOC:

#### >0

This number is the same as the IOC in which the 1X89 was inserted.

Press <Return>

System response:

IOCCCT:

#### >28

This should be the card location of the 1X89BA x 4. Ex: Card 7 x 4 = 28

*Note:* Table 1-1 in Chapter 1 can be used to determine your IOCCCT number.

Press <Return>

System response:

EQ:

>1X89BA Press <Return> System response:

DLDFILE:

### >mpcx33ab Press <Return> System response: TUPLE TO BE ADDED: 0 28 1X89BA MPCX33AB 1 ENTER Y TO CONFIRM, N TO REJECT OR E TO EDIT. >y Press <Return> System response: TUPLE ADDED >lis all Press <Return> System response: MPC MPCIOC IOCCCT EQ DLDFILE \_\_\_\_\_ 1 0 28 IX89BA MPCX33AB

### **Datafill for Table MPCLINK**

Most datafill in Table MPCLINK is standardized. Enter the commands exactly as shown.

For entry LINKKEY, the first number is the same as the MPC number in Table MPC and the second number is the link number on the card.

Datafill Table MPC by entering the following commands at the MAP terminal:

#### >table MPCLINK

Press <Return>

>lis all

Press <Return>

System response:

EMPTY TABLE

#### >add

Press <Return>

System response:

LINKKEY:

#### >1 3

Press <Return>

The first number is the same as the MPC number in Table MPC, the second number is the link number on the card.

System response:

LINKALM

#### >n

Press <Return>

System response:

PROTOCOL:

### >x25orig

Press <Return>

System response:

LINKNABL:

#### >0

Press <Return>

System response:

CONVNABL:

#### >55

Press <Return>

System response:

PARMSEL:

#### >numsvcs

Press <Return>

System response:

NUMSVCS:

#### >15

Press <Return>

System response:

PARMSEL:

#### >tinactive

Press <Return>

System response:

VALUE:

#### >120

Press <Return>

System response:

PARMSEL:

# >L2window

Press <Return>

System response:

SIZE:

#### >7

Press <Return>

System response:

PARMSEL:

#### >L3window

Press <Return>

System response:

SIZE:

### >2

Press <Return> System response: PARMSEL: >t20

Press <Return>

System response:

VALUE:

#### >30

Press <Return>

System response:

PARMSEL:

#### >environ

Press <Return>

System response:

MPCENVRN:

#### >dtetodxe

Press <Return>

System response:

PARMSEL:

### >nodetype

Press <Return>

System response:

NODE:

#### >dte

Press <Return>

System response:

PARMSEL:

#### >L1pttopt

Press <Return>

System response:

VALUE:

#### >yes

Press <Return>

System response:

PARMSEL:

#### >\$

Press <Return> System response:

EXINFSEL:

#### >svcdna

Press <Return>

System response:

DIGITS:

#### >22222222

Press <Return>

System response:

EXINFSEL:

#### >svctype

Press <Return>

System response:

NETWORK:

#### >ddn

Press <Return>

System response:

TUPLE TO BE ADDED: 1 2 N X24ORIG 0 55 (NUMSVCS 15)(TINACTIVE 120)(L2WINDOW 7)(L3WINDOW 2) (T20 30) (ENVIRON DTETODXE) (NODETYPE DTE)(L1PTTOPT YES) \$ (SVCDNA 22222222) (SVCTYPE DDN)\$

ENTER Y TO CONFIRM, N TO REJECT, OR E TO EDIT.

#### >у

Press <Return>

System response:

TUPLE ADDED WRITTEN TO JOURNAL FILE AS JF NUMBER XXXX

#### >lis all

Press <Return>

#### System response:

| LINKKEY<br>PRTCLDAT | LINKALN  | I PROTOCOL    | LINKNABL    | CONVNABL       |
|---------------------|----------|---------------|-------------|----------------|
| 1 2                 | <br>N    | X25ORIG       | 0           | 55             |
| (NUMSVCS            | 15)(TINA | ACTIVE 120)(L | 2WINDOW 7)( | L3WINDOW 2)    |
| (T20 30)            | (ENVIRON | DTETODXE) (NO | DETYPE DTE) | (L1PTTOPT YES) |
| \$                  |          |               |             |                |

# **Datafill for Table GDLADEV**

Datafill Table GDLADEV by entering the following commands at the MAP terminal:

#### >table GDLADEV

Press <Return>

#### >lis all

Press <Return>

System response:

EMPTY TABLE

#### >add

Press <Return>

System response:

APPLN:

#### >nop

Press <Return>

System response:

DEVICE:

>mpc

Press <Return>

System response:

TUPLE TO BE ADDED: NOP MPC ENTER Y TO CONFIRM, N TO REJECT, AND E TO EDIT

#### >у

Press <Return>

System response:

TUPLE ADDED WRITTEN TO JOURNAL FILE AS JF NUMBER XXXX

#### >lis all

Press <Return>

System response:

#### TOP

APPLN DEVICE NOP MPC -----BOTTOM

### Datafill for Table NOPAPPLN

Datafill Table NOPAPPLN by entering the following commands at the MAP terminal:

#### >table NOPAPPLN

Press <Return>

#### >lis all

Press <Return>

System response:

EMPTY TABLE

#### >add

Press <Return>

System response:

DNAKEY:

#### >40056500

Press <Return>

System response:

CHOICE:

>all

Press <Return>

System response:

TUPLE TO BE ADDED: 40056500 ALL ENTER Y TO CONFIRM, N TO REJECT, OR E TO EDIT.

#### >у

Press <Return>

System response:

TUPLE ADDED

WRITTEN TO JOURNAL FILE AS JF XXXX *Note:* Repeat the above add process for DNA's 40051800 and 40051900. When this is completed enter the following command:

#### >lis all

Press <Return>

System response:

TOP

| 101      |        |
|----------|--------|
| DNAKEY   | APPLNS |
|          |        |
| 40056500 | ALL    |
| 40051800 | ALL    |
| 40051900 | ALL    |
|          |        |

### Datafill for Table NOPUSERS

If the parm NOP\_USERID\_SECURITY\_ACCESS is Y in Table OFCENG, table NOPUSERS must be datafilled with each permitted user and the applications they are allowed to access. For Turbolink, it is recommended that the parm in OFCENG be set to N.

Datafill Table NOPUSRS by entering the following commands at the MAP terminal:

#### >table NOPUSERS

Press <Return>

#### >lis all

Press <Return>

System response:

EMPTY TABLE

#### >add

Press <Return>

System response:

USERKEY:

#### >userid

Press <Return>

System response:

APPLNS:

#### >all

Press <Return>

System response:

TUPLE TO BE ADDED: USERID ALL ENTER Y TO ACCEPT, N TO REJECT, OR E TO EDIT

#### >у

Press <Return>

System response:

TUPLE ADDED WRITTEN TO JOURNAL FILE AS JF XXXX **Note:** This table can be utilized to contr

*Note:* This table can be utilized to control application access by userid. However, for the purpose of this procedure the standard basic setup is being used. If you require further assistance in establishing additional access controls, contact your TAS organization.

# Datafill for Table NOPADDR

The DNA's used in this procedure are specifically intended for DMS switches being patched out of the Richardson Patch Administration Department. If you are not sure of your DNA's, call your Nortel Patch Administration Contact and they will be able to supply you with the correct DNA's for your switch. The following datafill will work for any customers under Richardson Patch Administration.

Datafill Table NOPADDR by entering the following commands at the MAP terminal:

>Table NOPADDR Press <Return> >lis all Press <Return>

System response:

EMPTY TABLE

#### >add

Press <Return>

System response:

INDEX:

#### >1

If the table is not empty enter the next consecutive number

Press <Return>

System response:

UNIT:

#### >1

This must be the same as the MPNO in Table MPC

Press <Return>

System response:

LINK:

#### >3

Press <Return>

System response:

ADDRESS:

#### >40056500

Press <Return>

System response:

PROTOCOL:

#### >3 1 128 0

Press <Return>

System response:

TUPLE TO BE ADDED:11340056500311280ENTER Y TO ACCEPT, N TO REJECT, OR E TO EDIT

#### >у

Press <Return>

System response:

TUPLE ADDED WRITTEN TO JOURNAL FILE AS JF NUMBER XXXX

*Note:* Repeat the above add process for DNA's 40051800 and 40051900. When this is completed enter the following command:

#### >lis all

Press <Return>

System response:

| TOP<br>INDEX | UNIT | LINK | ADDRESS  | PROTOCOL  |
|--------------|------|------|----------|-----------|
| 1            | 1    | 3    | 40056500 | 3 1 128 0 |
| 2            | 1    | 3    | 40051800 | 3 1 128 0 |
| 3            | 1    | 3    | 40051900 | 3 1 128 0 |

Your UNIT number may be different. Ensure that the value that was datafilled is the same as MPCNO in Table MPC. If the table NOPADDR already had entries your INDEX numbers may be different.

# **Datafill for Table PADNDEV**

Table PADNDEV lists up to three devices on which to store patches. It is highly recommended that disk and/or SLM devices be used for this purpose. If PADNDEV is currently datafilled in your switch with your patch volumes, no changes are necessary.

Datafill Table PADNDEV by entering the following commands at the MAP terminal:

>table PADNDEV
Press <Return>
>lis all
Press <Return>
System response:
EMPTY TABLE
>add
Press <Return>
System response:
DEVKEY

>1

The values for this field are 1-3

Press <Return>

System response:

DEVICE

>s00dpatch
Enter the volume designated for patch storage

Press <Return>

System response:

TUPLE TO BE ADDED:1S00DPATCHENTER Y TO ACCEPT, N TO REJECT, OR E TO EDIT

#### >у

Press <Return>

System response:

TUPLE ADDED WRITTEN TO JOURNAL FILE AS JF XXXX

You may datafill up to three devices.

# Internal modem specific instructions

Some sites may receive an internal modem to be implemented for Turbolink use. This chapter covers special steps necessary to prepare the internal modem.

*Note:* Your modem should be configured correctly when you receive it. In most initial installations, the following procedures will not be necessary.

# **Modem Configuration Methods**

On external units the modem settings can be changed via a keypad on the face of the modem. However, internal modems must be configured by dial–up or via a terminal connected to the 25 pin connector on the back plane of the modem card.

# Configuration using a VT100 terminal

This section describes the equipment and procedures for configuring an internal modem from a VT100 terminal.

### **Materials required**

- VT100 Terminal
- 25 pin to 25 pin cable

#### Procedure

Connect one end of the 25 pin cable to the 25 pin connector on the back of the internal modem card. The other end is connected to the VT100 terminal.

Once the connection is complete enter the following commands from the VT100 terminal:

#### >AT&F1&W0

You should see the lights on the modem flash. You will not receive a confirmation on the terminal.

# Configuration using a laptop computer

This section describes the equipment and procedures for configuring an internal modem from a laptop computer.

### Materials required

- 9 pin to 25 pin cable
- Laptop computer with HyperTerminal or other communications program

Connect the 25 pin end of the cable to the connector on the back of the internal modem and the other end of the cable to the COM 1 port on the laptop. Configure the communications program for a direct cable connection on COM1. Start the communications program. Once the cursor appears type the following commands:

#### >AT&F1&W0

You should see the lights on the modem flash. You will not receive a confirmation on the terminal.

# **Additional Instructions**

Check the internal modem for a daughter board. The daughter board will be attached with a screw to the main circuit board. Remove the daughter board. (The daughter is used for V.35 operations and may interfere with Turbolink.)

# **Turbolink initialization procedures**

This chapter covers the initialization procedures for Turbolink. It is important that you make arrangements with your Patch Administration prior to initialization in order to co–ordinate a time when they will be able to verify successful Turbolink installation. You will need to provide the DDN for the dedicated line that was installed for Turbolink.

# Initialization

Type in the following commands at the MAP terminal:

#### >mapci;mtc;iod;ioc #;card #

# is your IOC and card number

Press <Return>

>bsy all
Press <Return>

>rts all

Press <Return>

After the RTS the link status should be ENABLIP.

# **Patch Administration Verification**

Notify Patch Administration that you have initialized Turbolink. Patch Administration will attempt to access the switch via the newly installed Turbolink. When connection is made, the link status will change to ENABLD. When the link is dropped it will go SYSB. This is not abnormal.

If Patch Administration cannot access the DMS via Turbolink contact your next level of support.

Upon successful connection by Patch Administration, the installation of Turbolink is complete.

# Appendix A Modem settings

#### Table 5-1 Modem Settings

| Setting     | Option – An (*) indicates options to<br>be selected |
|-------------|-----------------------------------------------------|
| Quick Start | Select Config                                       |
|             | Factory Default 0                                   |
|             | Factory Default 1                                   |
|             | Factory Default 2                                   |
|             | Factory Default 3                                   |
|             | User Profile 0                                      |
|             | User Profile 1                                      |
|             | User Profile 2                                      |
|             | User Profile 3                                      |
|             | Answer ORG Mode                                     |
|             | Org if no Ring*                                     |
|             | Forced Answer                                       |
|             | Auto Ans in Org                                     |
|             | PL HDSK Mode                                        |
|             | GDC FAST Only*                                      |
|             | V32BIS Only                                         |
|             | V32 Only                                            |
|             | SN HDSK Mode                                        |
| —conti      | nued—                                               |

| Setting                 | Option – An (*) indicates options to<br>be selected |
|-------------------------|-----------------------------------------------------|
| Quick Start (continued) | GDC FAST Auto*                                      |
|                         | GDC FAST Only                                       |
|                         | V32BIS Auto                                         |
|                         | V32BIS Only                                         |
|                         | V32 Auto                                            |
|                         | V32 Only                                            |
|                         | V22BIS Only                                         |
|                         | V22 Only                                            |
|                         | 212 Only                                            |
|                         | 103 Only                                            |
|                         | V21 Only                                            |
|                         | Operating Mode                                      |
|                         | ASYNC Data                                          |
|                         | SYNC Data*                                          |
|                         | Save Config                                         |
|                         | User Profile 0                                      |
|                         | User Profile 1                                      |
|                         | User Profile 2                                      |
|                         | User Profile 3                                      |
| Network Options         | Network Select                                      |
|                         | Switch Network*                                     |
|                         | PL 2W                                               |
|                         | PL 4W                                               |
|                         | SN TX Level                                         |
|                         | Permissive*                                         |
|                         | Programmable                                        |
|                         | PL TX Level                                         |
| —conti                  | nued—                                               |

 Table 5-1

 Modem Settings (continued)

| Setting                     | Option – An (*) indicates options to be selected |
|-----------------------------|--------------------------------------------------|
| Network Options (continued) | 0 dBm to –15 dBm                                 |
|                             | –9 dBm*                                          |
|                             | Autodial Reset                                   |
|                             | Disable*                                         |
|                             | End Session                                      |
|                             | No End Session                                   |
|                             | PL Look back                                     |
|                             | 10 minute*                                       |
|                             | 20 minute                                        |
|                             | 30 minute                                        |
|                             | 40 minute                                        |
|                             | Disable                                          |
|                             | PL Down Time                                     |
|                             | 1 minute*                                        |
|                             | 2 minutes                                        |
|                             | 3 minutes                                        |
|                             | 4 minutes                                        |
|                             | Disable                                          |
| Terminal Options            | DTE Speed                                        |
|                             | Autobaud Speed*                                  |
|                             | Last AT Speed                                    |
|                             | 300                                              |
|                             | 1200                                             |
|                             | 2400                                             |
|                             | 4800                                             |
|                             | 7200                                             |
|                             | 9600                                             |
| —cc                         | ontinued—                                        |

 Table 5-1

 Modem Settings (continued)

Digital Switching Systems UCS DMS-250 Turbolink Installation Guide

| Setting                      | Option – An (*) indicates options to<br>be selected |
|------------------------------|-----------------------------------------------------|
| Terminal Options (continued) | 12000                                               |
|                              | 14400                                               |
|                              | 16800                                               |
|                              | 19200                                               |
|                              | 21600                                               |
|                              | 24000                                               |
|                              | 26400                                               |
|                              | 28800                                               |
|                              | 38400                                               |
|                              | 57600                                               |
|                              | 76800                                               |
|                              | 115200                                              |
|                              | 128000                                              |
|                              | CPM RESP Speed                                      |
|                              | Autobaud Speed*                                     |
|                              | Last CON Speed                                      |
|                              | 300                                                 |
|                              | 1200                                                |
|                              | 2400                                                |
|                              | 4800                                                |
|                              | 7200                                                |
|                              | 9600                                                |
|                              | 12000                                               |
|                              | 14400                                               |
|                              | 16800                                               |
|                              | 19200                                               |
|                              | 21600                                               |
| _                            | continued—                                          |

Table 5-1Modem Settings (continued)

| Setting                      | Option – An (*) indicates options to be selected |
|------------------------------|--------------------------------------------------|
| Terminal Options (continued) | 24000                                            |
|                              | 26400                                            |
|                              | CPM RESP Speed (Cont'd)                          |
|                              | Autobaud Speed*                                  |
|                              | 28800                                            |
|                              | 38400                                            |
|                              | 57600                                            |
|                              | 115200                                           |
|                              | 128000                                           |
|                              | CHAR Length                                      |
|                              | 8 6D                                             |
|                              | 9 7D                                             |
|                              | 10 7D PAR*                                       |
|                              | 10 8D                                            |
|                              | 11 7D PAR 2 STP                                  |
|                              | 11 8D PAR                                        |
|                              | Parity                                           |
|                              | Auto*                                            |
|                              | Even                                             |
|                              | Space                                            |
|                              | Odd                                              |
|                              | Mark                                             |
|                              | Overspeed                                        |
|                              | Nominal*                                         |
|                              | Extended                                         |
|                              | DTE Flow CTL                                     |
|                              | Disable                                          |
|                              | ontinued—                                        |

 Table 5-1

 Modem Settings (continued)

| Setting                      | Option – An (*) indicates options to<br>be selected |
|------------------------------|-----------------------------------------------------|
| Terminal Options (continued) | Xon/Xoff                                            |
|                              | CTS                                                 |
|                              | RTS/CTS*                                            |
|                              | UNIDIR Xon/Xoff                                     |
|                              | Terminal Echo                                       |
|                              | Disable                                             |
|                              | Enable*                                             |
|                              | DCD Control                                         |
|                              | On                                                  |
|                              | Real*                                               |
|                              | On Wink DISC                                        |
|                              | CTS Control                                         |
|                              | CMD on/RTS                                          |
|                              | CMD on/REAL*                                        |
|                              | REAL                                                |
|                              | FORCED on                                           |
|                              | DTR TRANS CTL                                       |
|                              | Ignored*                                            |
|                              | On/Off CMD MD                                       |
|                              | On/Off Idle                                         |
|                              | On/Off Reset                                        |
|                              | DSR Control                                         |
|                              | On Wink DISC                                        |
|                              | Normal*                                             |
|                              | Follows DCD                                         |
|                              | Forced On                                           |
|                              | DSR in ANALOOP                                      |
| —con                         | tinued—                                             |

Table 5-1Modem Settings (continued)

| Setting                      | Option – An (*) indicates options to be selected |
|------------------------------|--------------------------------------------------|
| Terminal Options (continued) | On                                               |
|                              | Off*                                             |
|                              | Transmit Clock                                   |
|                              | Internal*                                        |
|                              | External                                         |
|                              | WRAP                                             |
|                              | RTS/CTS Delay                                    |
|                              | 0 msec*                                          |
|                              | 15 msec                                          |
|                              | 60 msec                                          |
|                              | 100 msec                                         |
| Modem Options                | Rings to Answer                                  |
|                              | Disable                                          |
|                              | 1*                                               |
|                              | 2                                                |
|                              | 4                                                |
|                              | 8                                                |
|                              | Fall FWD BCKWD                                   |
|                              | Enable*                                          |
|                              | Disable                                          |
|                              | Trellis                                          |
|                              | Enable*                                          |
|                              | Disable                                          |
|                              | Retrain Options                                  |
|                              | Disable                                          |
|                              | Enable 3 Times*                                  |
|                              | Forever                                          |
|                              | continued—                                       |

 Table 5-1

 Modem Settings (continued)

Digital Switching Systems UCS DMS-250 Turbolink Installation Guide

| Setting                   | Option – An (*) indicates options to be selected |
|---------------------------|--------------------------------------------------|
| Modem Options (continued) | Long Space DISC                                  |
|                           | Enable*                                          |
|                           | Disable                                          |
|                           | Speaker Control                                  |
|                           | Off                                              |
|                           | Off in Data*                                     |
|                           | On                                               |
|                           | On during CPM                                    |
|                           | Speaker Volume                                   |
|                           | Low                                              |
|                           | Medium*                                          |
|                           | High                                             |
|                           | Make Busy                                        |
|                           | Disable*                                         |
|                           | On Loss of DTR                                   |
|                           | In ANALOOP                                       |
|                           | In AL No RS TR                                   |
|                           | On Loss of RTS                                   |
|                           | Power Up As                                      |
|                           | User Profile 0*                                  |
|                           | User Profile 1                                   |
|                           | User Profile 2                                   |
|                           | User Profile 3                                   |
|                           | RDL Options                                      |
|                           | Enable                                           |
|                           | Disable*                                         |
|                           | Test Timer                                       |
| —conti                    | nued—                                            |

 Table 5-1

 Modem Settings (continued)

| Setting                   | Option – An (*) indicates options to<br>be selected |
|---------------------------|-----------------------------------------------------|
| Modem Options (continued) | Disable*                                            |
|                           | 1 minute                                            |
|                           | 5 minutes                                           |
|                           | 10 minutes                                          |
|                           | DTE Test CTL                                        |
|                           | Enable                                              |
|                           | Disable*                                            |
|                           | DCD Loss to DISC                                    |
|                           | 01400 msec                                          |
|                           | 2 sec                                               |
|                           | 4 sec                                               |
|                           | 8 sec                                               |
|                           | Disable                                             |
|                           | Delay DTR                                           |
|                           | 00005 sec                                           |
|                           | 10 sec                                              |
|                           | 20 sec                                              |
|                           | 30 sec                                              |
|                           | CD RESP Time                                        |
|                           | 00600 msec                                          |
|                           | 500 msec                                            |
|                           | 1 sec                                               |
|                           | 2 sec                                               |
|                           | Remote Config                                       |
|                           | Enable                                              |
|                           | Disable*                                            |
|                           |                                                     |
| -continued-               |                                                     |

 Table 5-1

 Modem Settings (continued)

| Setting        | Option – An (*) indicates options to<br>be selected |
|----------------|-----------------------------------------------------|
| Dialer Options | Command Format                                      |
|                | AT*                                                 |
|                | V25bis ASYNC                                        |
|                | V25bis HDLC                                         |
|                | V25bis BISYNC                                       |
|                | NONE                                                |
|                | Alpha Numeric                                       |
|                | Numeric                                             |
|                | Alpha*                                              |
|                | Call Progress                                       |
|                | Basic NO CPM                                        |
|                | EXTD RES NO CPM                                     |
|                | EXTD Dialtone                                       |
|                | EXTD Busy                                           |
|                | EXTD FULL CPM *                                     |
|                | Response Mode                                       |
|                | Enable*                                             |
|                | Disable                                             |
|                | Enable in ORG                                       |
|                | DTR Dial                                            |
|                | Disable*                                            |
|                | Cell 0 to 9                                         |
|                | DTR Talk/Data                                       |
|                | Dial Type                                           |
|                | Pulse                                               |
|                | DTMF*                                               |
|                | Pause Time, <                                       |
| -continued     |                                                     |

 Table 5-1

 Modem Settings (continued)

| Setting                    | Option – An (*) indicates options to<br>be selected |
|----------------------------|-----------------------------------------------------|
| Dialer Options (continued) | 2 Sec*                                              |
|                            | 4 Sec                                               |
|                            | 6 Sec                                               |
|                            | 8 Sec                                               |
|                            | Wait Dial tone                                      |
|                            | 2 Sec*                                              |
|                            | 4 Sec                                               |
|                            | 8 Sec                                               |
| Protocol Options           | ASYNC Protocol                                      |
|                            | Wire Mode                                           |
|                            | Direct Mode                                         |
|                            | MNP Rel Mode                                        |
|                            | Auto Rel Mode*                                      |
|                            | V42 Rel Mode                                        |
|                            | Rel LAPM or MNP                                     |
|                            | ASYNC V13                                           |
|                            | Compression                                         |
|                            | Disable                                             |
|                            | Enable*                                             |
|                            | Tx Path Only                                        |
|                            | Rx Path Only                                        |
|                            | Break Handling                                      |
|                            | EXP DST                                             |
|                            | EXP Non DST                                         |
|                            | Non EXP-DST                                         |
|                            | Ignored                                             |
|                            | TMD Non EXP-DST*                                    |
| C                          | ontinued—                                           |

 Table 5-1

 Modem Settings (continued)

Digital Switching Systems UCS DMS-250 Turbolink Installation Guide

| Setting                      | Option – An (*) indicates options to<br>be selected |
|------------------------------|-----------------------------------------------------|
| Protocol Options (continued) | Modem Flow CTL                                      |
|                              | Disable*                                            |
|                              | Enable                                              |
|                              | Unidirectional                                      |
|                              | BiDir Pass Thru                                     |
|                              | EC Data in HSK                                      |
|                              | No Buffer                                           |
|                              | Buffer Rx Data                                      |
|                              | FB w/FB CHR*                                        |
|                              | FB V14 No Bufr                                      |
|                              | FB w/FB CHR V14                                     |
|                              | SYNC Protocol                                       |
|                              | Normal SYNC*                                        |
|                              | SYNC V13                                            |
|                              | V13 Mode                                            |
|                              | Bidirectional*                                      |
|                              | Tx Enable                                           |
|                              | Rx Enable                                           |
|                              | CONN & Link MSGS                                    |
|                              | Separate MSGS                                       |
|                              | Both after LINK                                     |
|                              | Microcom Compat                                     |
|                              | CONN after LINK*                                    |
|                              |                                                     |
|                              |                                                     |
|                              |                                                     |
|                              |                                                     |
| -continued-                  |                                                     |

 Table 5-1

 Modem Settings (continued)

| Setting           | Option – An (*) indicates options to be selected |
|-------------------|--------------------------------------------------|
| Modem Information | Protocol Select                                  |
|                   | Normal SYNC                                      |
|                   | PL Card                                          |
|                   | None                                             |
|                   | DTE Card                                         |
|                   | EIA232C                                          |
| Save Config       | Save Config                                      |
|                   | User Profile 0                                   |
|                   | User Profile 1                                   |
|                   | User Profile 2                                   |
|                   | User Profile 3                                   |
|                   | end                                              |

 Table 5-1

 Modem Settings (continued)

Table 5-2Modem Configuration using AT Commands

| Setting          | Option – An (*) indicates options to be selected  |
|------------------|---------------------------------------------------|
| Quick Start      | AT%O0&H0&M2&W0                                    |
| Network Options  | AT&L0:T9&B0                                       |
| Terminal Options | AT/T0%R0/B2/P4/A0/Q3E1&C1&R1&<br>D0&S1%D1&X0S26=0 |
| —conti           | nued—                                             |

| Setting          | Option – An (*) indicates options to<br>be selected              |
|------------------|------------------------------------------------------------------|
| Modem Options    | ATS0=1&A1&U0%Q1Y1M1L2%B0&Y<br>0&T5S18=0%EOS10=14S25=5S9=6*<br>W1 |
| Dialer Options   | AT%V0V1X4Q0%Z0TS8=2S6=2                                          |
| Protocol Options | AT/N3%C1/K4/G0/C2/M0&E0/V3                                       |
| Save Config      | AT&W0                                                            |
| —er              | nd—                                                              |

 Table 5-2

 Modem Configuration using AT Commands (continued)

# List of terms

| DMS | Digital multiplex system                |
|-----|-----------------------------------------|
| DN  | Directory number                        |
| DNA | Data network address                    |
| DND | Dialable number delivery                |
| IOC | Input/output controller                 |
| MAP | Maintenance and administration position |
| MTD | Magnetic tape drive                     |
| SLM | System load module                      |
| TAS | Technical assistance service            |
|     |                                         |

# Digital Switching Systems UCS DMS-250

**Turbolink Installation Guide** 

Product Documentation—Dept 3423 Northern Telecom P.O. Box 13010 RTP, NC 27709–3010 1-877-662-5669, Option 4 + 1

© 1998 Northern Telecom All rights reserved

#### NORTHERN TELECOM CONFIDENTIAL: The

information contained in this document is the property of Northern Telecom. Except as specifically authorized in writing by Northern Telecom, the holder of this document shall keep the information contained herein confidential and shall protect same in whole or in part from disclosure and dissemination to third parties and use same for evaluation, operation, and maintenance purposes only.

Information is subject to change without notice. Northern Telecom reserves the right to make changes in design or components as progress in engineering and manufacturing may warrant. DMS, DMS SuperNode, MAP, and NT are trademarks of Northern Telecom. Publication number: 297–2621–901 Product release: Document release: Standard 01.01 Date: November 1998 Printed in the United States of America

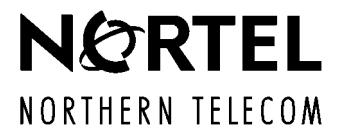